## Anwendungsfunktionen

Mit dem Online-Service ScanNCutCanvas können Sie einen Webbrowser zum Herunterladen, Bearbeiten und Erstellen von Schnitt- oder Musterzeichnungsdaten für die Schneidmaschine ScanNCut verwenden. Erweitern Sie Ihr Sortiment, indem Sie Ihre mit ScanNCutCanvas erstellten oder bearbeiteten Projekte in die ScanNCut-Schneidmaschine importieren und damit Papier oder Stoffe ausschneiden und bemalen.

#### [Hervorragende Funktionen]

- Starten mit dem Bildschirm [Canvas Projekte] (Seite 3)
- Importieren von SVG/DXF/FCM-Dateien (Seite 25)
- Nachziehen von Bildern (Seite 15)
- Verarbeitung von überlappenden Mustern (Seite 17)

## Grundlegende Schritte für das Schneiden/Zeichnen von Projekten

#### [Anmelden]

Melden Sie sich über einen Webbrowser an, überall und jederzeit.

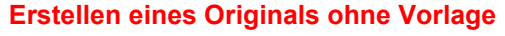

[Starten mit dem Bildschirm [Meine Projekte]] Ein neues Projekt im Bearbeitungsbildschirm erstellen. Gespeicherte Projekte im Webserver verwalten.

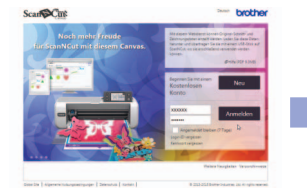

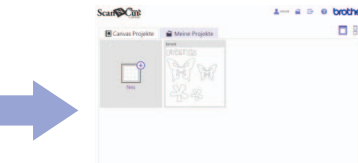

# Erstellen eines Musters nach Auswahl eines vorhandenen Projekts

[Starten mit dem Bildschirm [Canvas Projekte]] Gewünschtes Projekt auswählen und dann das Rezept oder die Schnittdaten herunterladen.

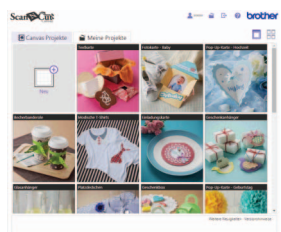

#### [Projekt erstellen/bearbeiten]

Von einem Computer oder Tablet interne Muster oder eigene Favoritenmuster hinzufügen und beliebig anordnen.

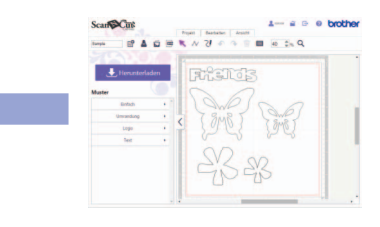

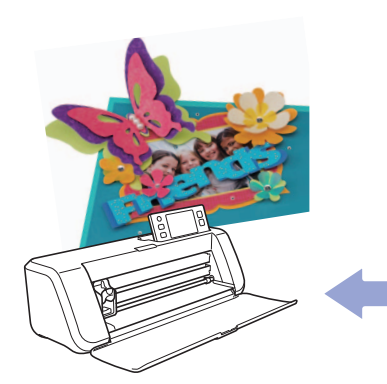

[Projekt schneiden/zeichnen] Projekt in ScanNCut importieren und Designs ausschneiden oder zeichnen.

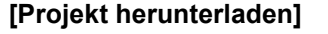

Erstelltes Projekt herunterladen. Die Daten auf einen USB-Stick speichern oder über ein drahtloses Netzwerk auf den ScanNCut-Server übertragen.

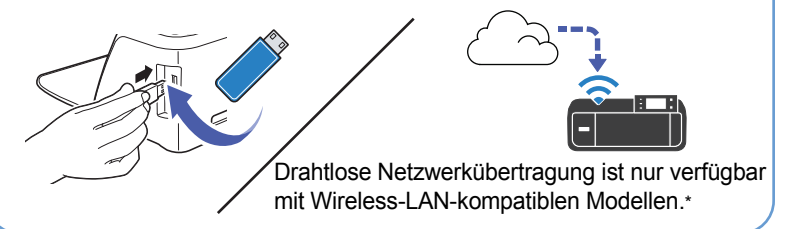

\* Zur Registrierung Ihrer ScanNCutCanvas-Login-ID in der ScanNCut-Maschine muss die Einstellung "ScanNCut Online" festgelegt werden. Einzelheiten zur Aktualisierungsprozedur finden Sie unter "Kurzinstallationsanleitung für das Wireless-Netzwerk" oder "Anleitung zur Einrichtung des Wireless-Netzwerks".

Mit ScanNCut kann ein von einem USB-Stick übertragenes Projekt auf Papier oder Stoff gezeichnet oder ausgeschnitten werden. Durch Kombinieren Ihrer Originalprojekte (von Ihnen erstellte oder bearbeitete Designs) mit bevorzugten Materialien können Sie eine Vielzahl von Designs kreieren.

### Dienstvoraussetzungen

#### [Unterstützte Browser]

Dieser Dienst kann mit den folgenden Webbrowsern verwendet werden. Mit älteren Browserversionen kann der Service ggf. nicht verwendet werden.

#### Windows®

– Internet Explorer<sup>®</sup> 10, Internet Explorer<sup>®</sup> 11, Microsoft Edge<sup>®</sup>, Google Chrome™ (neueste Version), Opera (neueste Version)

OS X (Mac)

iPhone 6 Plus / iPad

Safari (iOS 8.3 oder höher)

Tablet mit Android™ (6-Zoll-Display oder größer, Android™ 4.4 oder höher)

- Google Chrome<sup>™</sup> (neueste Version)
- Windows, Internet Explorer und Microsoft Edge sind eingetragene Warenzeichen der Microsoft Corporation in den Vereinigten Staaten und/oder anderen Ländern.
- Mac, OS X, iPhone, iPad und Safari sind Warenzeichen von Apple Inc., registriert in den USA und anderen Ländern.
- Android und Google Chrome sind Warenzeichen von Google Inc.
   Opera ist ein Warenzeichen von Opera Software ASA.

Einige Funktionen können mit einem Tablet nicht verwendet werden. Ausführliche Informationen dazu finden Sie unter "Liste der Funktionen" auf Seite 26.

#### [Geschwindigkeit der Internetverbindung]

Es wird eine Breitbandverbindung empfohlen.

## Verwenden des Hauptbildschirms

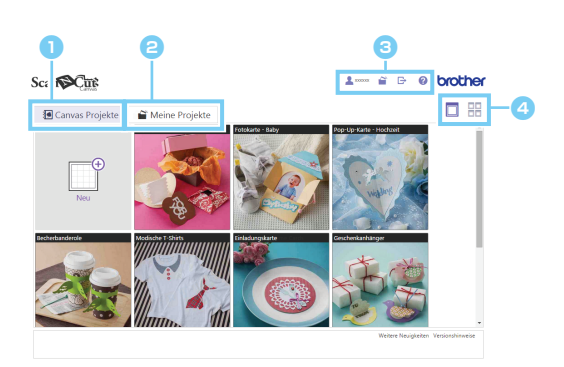

#### Canvas-Projekt

Klicken Sie zur Anzeige des Bildschirms [Canvas Projekte]. Aus der Projektliste können Sie das gewünschte Projekt auswählen und herunterladen. Ausführliche Informationen dazu finden Sie unter "Starten mit dem Bildschirm [Canvas Projekte]" auf Seite 3.

#### 2 Mein Projekt

Klicken Sie zur Anzeige des Bildschirms [Meine Projekte]. In diesem Bildschirm können Sie neue Projekte anlegen oder gespeicherte Projekte bearbeiten. Ausführliche Informationen dazu finden Sie unter "Starten mit dem Bildschirm [Meine Projekte]" auf Seite 4.

Sklicken Sie zur Anzeige des folgenden Bildschirms.

Let Bildschirm [Verwaltung Ihres Kontos] wird angezeigt.

![](_page_1_Picture_26.jpeg)

- 📑 : Abmeldung.
- ? Der Bildschirm [Hilfe] wird angezeigt.

Andern der Größe der Miniaturansichten in den Bildschirmen [Canvas Projekte] und [Meine Projekte].

## Starten mit dem Bildschirm [Canvas Projekte]

### Herunterladen eines Canvas-Beispielprojekts

![](_page_2_Figure_3.jpeg)

Wenn die ZIP-Datei auf dem Computer entpackt ist, übertragen Sie die Daten auf die ScanNCut-Maschine. ZIP-Dateien können von der ScanNCut-Maschine nicht gelesen werden.

## Bearbeiten eines Projektes im Bildschirm [Canvas Projekte]

Sie können die verschiedenen Teile eines Projekts durch Bearbeiten im Bearbeitungsbildschirm neu anordnen. Außerdem können einzelne Teile separat heruntergeladen werden.

![](_page_2_Figure_7.jpeg)

Ein bearbeiteter Teil erscheint nicht im Projektdetail-Bildschirm.

## Starten mit dem Bildschirm [Meine Projekte]

![](_page_3_Figure_2.jpeg)

## Verwenden des Bearbeitungsbildschirms

Nachfolgend werden die Bildschirmkonfigurationen für einen Computer und ein Tablet beschrieben. Bildschirmaufbau und Position der Schaltflächen variieren je nachdem, ob der Bildschirm auf einem Computer oder einem Tablet angezeigt wird.

Einzelheiten zu den Schaltflächenbezeichnungen finden Sie unter "Liste der Funktionen" auf Seite 26.

## Computer

![](_page_4_Figure_5.jpeg)

## Tablet

![](_page_4_Figure_7.jpeg)

#### [Liste links bei Anzeige auf einem Tablet]

![](_page_4_Figure_9.jpeg)

#### Werkzeugleiste

Aufrufen wichtiger Bearbeitungsfunktionen mit einem Mausklick. Die angezeigten Schaltflächen variieren je nachdem, ob

der Bildschirm auf einem Computer oder einem Tablet angezeigt wird.

#### 😑 Menü

Alle Bearbeitungsfunktionen können aus den Menüs aufgerufen werden.

Wenn Sie ein Tablet verwenden, tippen Sie auf zur Anzeige des Menüs.

- Elemente States States (States States) (States States) (States States) (States States Stat
- 4 Anzeige des bearbeiteten Designs.
- 6 Anzeige der horizontalen und vertikalen Länge des Rahmens um das gewählte Muster.

#### G Anzeige des Projektnamens.

Der hier eingegebene Name erscheint im Bildschirm [Meine Projekte] und als Name der heruntergeladenen Datei.

- Wenn Sie ein Tablet verwenden, erscheint dies im Menü [Projekt]. Folgen Sie der Prozedur unten.
  - Projekt]
- Herunterladen des erstellten oder bearbeiteten Projekts.
  - Wenn Sie ein Tablet verwenden, erscheint die Schaltfläche [Herunterladen] ebenfalls in der Menüliste.

#### Auswahl einer internen Mustervorlage.

Klicken Sie auf einen Kategorienamen zur Anzeige einer Liste der jeweiligen Muster. Auf der Grundlage dieses Designs können Sie mit den verschiedenen Bearbeitungsfunktionen Ihr eigenes Design entwerfen.

Blendet die Liste links ein oder aus ( und ). Standardmäßig wird diese Liste auf einem Computer angezeigt und auf einem Tablet ausgeblendet.

## Erste Schritte für die Bearbeitung

### Erstellen/Öffnen eines Projekts

Ein Projekt können Sie auf zwei Arten öffnen.

![](_page_5_Figure_4.jpeg)

#### Erstellen eines neuen Projekts.

Klicken Sie auf diese Schaltfläche, um einen leeren Bearbeitungsbildschirm zu öffnen. Dies ist im Bildschirm [Canvas Projekte] oder im Bildschirm [Meine Projekte] möglich.

#### Offnen des gespeicherten Projekts.

Stellen Sie den Mauszeiger über die Miniaturansicht, um die Schaltfläche "Bearbeiten" anzuzeigen, und klicken Sie dann auf diese Schaltfläche, um das gespeicherte Projekt im Bearbeitungsbildschirm zu öffnen.

Wenn Sie ein Tablet verwenden, tippen Sie auf die Miniaturansicht zur Anzeige der Bearbeitungsschaltfläche.

### Auswahl eines internen Musters

Ein gewünschtes Muster kann aus den zahlreichen internen Mustervorlagen ausgewählt werden. Führen Sie zum Importieren des gewünschten Musters die nachfolgenden Schritte aus.

> Wählen Sie eine Musterkategorie aus der Liste links im Bearbeitungsbildschirm, um eine Liste der Muster anzuzeigen.

![](_page_5_Picture_13.jpeg)

- Klicken Sie zur Auswahl der gewünschten Kategorie auf den Kategorienamen.
- Anzeige einer Liste von Mustern aus der jeweiligen Kategorie.
- Wählen Sie das gewünschte Muster aus der Liste und kopieren Sie es mit Ziehen & Ablegen in den Bearbeitungsbereich.

![](_page_5_Figure_17.jpeg)

Siehen Sie das gewünschte Muster in den Bearbeitungsbereich.

Durch Klicken auf ein Mustersymbol in der Liste wird das Muster auch im Bearbeitungsbereich angezeigt.

4 Klicken Sie zur Anzeige der Kategorienliste.

### Musterlayout bearbeiten

#### [Markieren und Verschieben von Mustern]

Ein importiertes Muster kann beliebig im Bearbeitungsbereich markiert und angeordnet werden.

![](_page_6_Figure_4.jpeg)

Um mehrere Muster auszuwählen, ziehen Sie mit dem Mauszeiger im Bearbeitungsbereich ein Fenster um die Muster, die Sie auswählen möchten. Wenn Sie einen Computer verwenden, können Sie die Muster auch durch Klicken auf jedes Muster bei gedrückter Umschalttaste markieren.

#### [Mustergröße ändern/Muster drehen]

Die markierten Muster können vergrößert, verkleinert oder gedreht werden.

![](_page_6_Figure_8.jpeg)

#### [Mustergröße durch Ziehen ändern]

![](_page_6_Figure_10.jpeg)

#### Ändern Sie die Größe des Musters.

Ziehen Sie einen blauen Eckpunkt des Auswahlfensters, um die Größe des Musters zu verändern. Das Muster wird in der Richtung vergrößert/verkleinert, in die der Eckpunkt gezogen wird.

#### 2 Drehen Sie das Muster.

Ziehen Sie den grünen Punkt oben am Auswahlfenster, um das Muster zu drehen.

- Andern Sie die Einstellungen im Abschnitt [Größe und Winkel].

Aktivieren Sie das Kontrollkästchen [Seitenverhältnis beibehalten], um bei einer Größenänderung des Musters das Seitenverhältnis beizubehalten.

Die Einstellungen für Höhe und Breite geben die Größe bei einem Winkel von 0° an. Die Werte im linken unteren Bearbeitungsbereich zeigen die horizontale und vertikale Länge des Rahmens um das Muster an.

## **Speichern eines Projekts**

Ein erstelltes oder bearbeitetes Projekt kann jederzeit auf dem ScanNCutCanvas-Server gespeichert werden. Darüber hinaus ist es möglich, das gespeicherte Projekt jederzeit erneut zu bearbeiten oder herunterzuladen.

| Carific Carific Scartific Ansicht                                                                                                    | <ol> <li>Geben Sie den Projektnamen ein.</li> <li>Der hier eingegebene Name wird im Bildschirm [Meine<br/>Projekte] angezeigt.</li> </ol>                                                                                     |
|----------------------------------------------------------------------------------------------------|----------------------------------------------------------------------------------------------------|
| Jates     Image: An and the second second sec | <ul> <li>Wenn Sie ein Tablet verwenden, erscheint der<br/>Projektname im Menü [Projekt].<br/>Folgen Sie der Prozedur unten.</li> <li></li></ul>                                                                               |
|                                                                                                    | Speichern Sie das Projekt. Klicken Sie oben im Bildschirm auf , um das erstellte oder bearbeitete Projekt zu speichern.                                                                                                    |
|                                                                                                    | Wenn Sie ein Tablet verwenden, erscheint<br>der Menüliste [Projekt].                                                                                                    |
|                                                                                                    | (3) Klicken Sie auf , um den Bildschirm [Meine<br>Projekte] anzuzeigen.<br>Eine Miniaturansicht der gespeicherten Daten wird zur<br>Liste im Bildschirm [Meine Projekte] hinzugefügt, wo sie<br>auch angezeigt werden können. |

## Herunterladen eines Projekts

Damit ein Projekt mit ScanNCut geschnitten oder gezeichnet werden kann, muss die Projektdatei heruntergeladen werden.

Heruntergeladene Projektdatendateien können auf ScanNCut mit einem USB-Stick oder über ein Wireless-Netzwerk übertragen werden.

Wenn Sie ein Wireless-Netzwerk zur Übertragung der Daten zwischen ScanNCutCanvas und ScanNCut verwenden, muss die Einstellung "ScanNCut Online" festgelegt werden, um Ihre ScanNCutCanvas-Login-ID in der ScanNCut-Maschine zu registrieren. Einzelheiten zur Registrierungsprozedur finden Sie unter "Kurzinstallationsanleitung für das Wireless-Netzwerk" oder "Anleitung zur Einrichtung des Wireless-Netzwerks".

Wenn Sie ein Tablet verwenden, können Sie Daten nicht auf das Tablet herunterladen, aber sie können über ein Wireless-Netzwerk auf ScanNCut übertragen werden. Dies ist jedoch nur mit Wireless-LAN-kompatiblen Modellen möglich.

## Auswahl des Projekts zum Herunterladen

Projekte können im folgenden Bildschirm heruntergeladen werden.

Laden Sie das erstellte/bearbeitete Projekt vom Bearbeitungsbildschirm herunter.

![](_page_7_Figure_12.jpeg)

Klicken Sie zum Starten des Downloads auf die Schaltfläche [Herunterladen].

Die Projektdatei wird mit dem im Feld [Projekttitel] eingegebenen Namen heruntergeladen.

Wenn Sie ein Tablet verwenden, erscheint die Schaltfläche [Herunterladen] ebenfalls in der Menüliste. Laden Sie ein Projekt im Bildschirm [Canvas Projekte] vom Detailbildschirm oder das gespeicherte Projekt vom Bildschirm [Meine Projekte] herunter.

![](_page_8_Picture_2.jpeg)

 Klicken Sie zum Starten des Downloads auf die in der Miniaturansicht angezeigte Schaltfläche "Herunterladen".

Die Schaltfläche "Herunterladen" erscheint, wenn Sie den Mauszeiger über die Miniaturansicht stellen.

Wenn Sie ein Tablet verwenden, tippen Sie auf die Miniaturansicht zur Anzeige der Herunterladen-Schaltfläche.

## Auswahl der Datenübertragungsmethode

Klicken Sie auf die Schaltfläche [Herunterladen] zur Anzeige eines Dialogfensters, in dem Sie die Methode zur Übertragung von Daten auf ScanNCut auswählen können. Folgen Sie der Bildschirmanleitung.

#### [Herunterladen auf den Computer]

> Herunterladen auf einen Computer und anschließendes Speichern auf einen USB-Stick.

![](_page_8_Picture_10.jpeg)

- Wenn Sie mit der linken Maustaste auf den Dateinamen im Dialogfenster klicken, wird die heruntergeladene Datei an dem im Browser festgelegten Speicherziel gespeichert. Kopieren Sie die im Zielordner gespeicherte Datei mithilfe der Dialogfelder im Browser manuell auf den USB-Stick.
- Die heruntergeladene Datei wird in ein Dateiformat konvertiert (.fcm), das mit ScanNCut geschnitten oder gezeichnet werden kann. Diese Datei kann nicht auf einem Computer geöffnet werden. Um den Inhalt der Datei zu prüfen, übertragen Sie die Daten auf ScanNCut oder importieren Sie die Daten in ScanNCutCanvas. Einzelheiten zum Importieren finden Sie unter "Importieren von Designs" auf Seite 25.

#### [Übertragen von Datendateien]

Übertragen Sie die heruntergeladene Datendatei mit einem USB-Stick auf ScanNCut.

![](_page_8_Picture_15.jpeg)

- Ausführliche Informationen zum Übertragen von Datendateien von einem USB-Stick auf ScanNCut finden Sie in der Bedienungsanleitung für ScanNCut.
- Abhängig vom Modell kann zur Übertragung von Mustern von einem Computer auf ScanNCut ein USB-Kabel verwendet werden.

#### [Übertragung über ein Wireless-Netzwerk (nur mit Wireless-LAN-kompatiblen Modellen)]

![](_page_9_Picture_2.jpeg)

Klicken Sie nach dem Aufbau einer Verbindung mit dem Wireless-Netzwerk auf die Schaltfläche [ScanNCut-Übertragung].

Wenn dieses Dialogfenster erscheint, sind die Daten auf dem Server gespeichert und zum Herunterladen bereit.

Tippen Sie auf Canno auf ScanNCut, um die Daten zu importieren.

Ausführliche Informationen zum Importieren von Daten von ScanNCut finden Sie in der Bedienungsanleitung von ScanNCut.

## **Bearbeiten von Text**

#### **Texteingabe**

Wählen Sie die gewünschte Schriftart in der Liste und geben Sie Text ein. Führen Sie die nachfolgenden Schritte aus, um den gewünschten Text einzugeben.

> Wählen Sie eine Schriftart aus den Mustervorlagen im Bearbeitungsbildschirm.

![](_page_9_Picture_11.jpeg)

1 Wählen Sie die [Text]-Kategorie. Die Liste mit Schriftarten wird angezeigt.

angezeigt.

2 Ziehen Sie die gewünschte Schriftart aus der

Liste in den Bearbeitungsbereich. Ein Textfeld mit dem Wort [text] wird angezeigt. Durch Klicken auf ein Schriftartsymbol in der Liste wird ebenfalls

ein Textfeld mit dem Wort [text] im Bearbeitungsbereich

Bearbeiten Sie den Text.

#### [Computer]

| Range                                                               |                                           | Projekt Bearbeiten Ansicht |           | oroanor |
|---------------------------------------------------------------------|-------------------------------------------|----------------------------|-----------|---------|
| rojektitel                                                          |                                           |                            | 50 \$% Q  |         |
| Her                                                                 | nunterladen                               | 21                         | •         |         |
| turtur.                                                             |                                           | ি যন্ধ                     | สินการเกม |         |
| Den folgenden Teit in<br>anschließend auf das 1<br>um es zu ändern. | portieren und<br>extobjekt doppelklicken, | , IL ILO                   | WY ICIES  |         |
| ABCD                                                                | ABCD                                      | i < L•                     | •         |         |
| ABCD                                                                | ABCD                                      |                            |           |         |
| ABCD                                                                | ABCD                                      |                            |           |         |
| ABCD                                                                | ABCD                                      |                            |           |         |
| AB@D                                                                | ABCD                                      | Ki +: 70 2mm -: 241 2mm    |           |         |
| ARCD                                                                | ABCD                                      | - 121 1.70.3mm = 241.3mm   |           |         |

### [Tablet]

| Scan | Cm              | 1 e 0       |
|------|-----------------|-------------|
| >    | IFILOWIEIR      | 3           |
|      | Text bearbeiten | × 4         |
|      | ОК              | Abbrechen 5 |

#### Oppelklicken Sie zum Aufrufen des Löschen/ Eingabe-Modus in ein Textfeld.

Beim ersten Importieren des Textfeldes ist das Wort [text] enthalten. Zur beliebigen Bearbeitung des Textes können Zeichen gelöscht oder eingegeben werden.

Wenn Sie ein Tablet verwenden, wird das Dialogfenster [Text bearbeiten] (④) angezeigt. Tippen Sie in das Textfeld zur Anzeige einer Tastatur und bearbeiten Sie nach Bedarf den Text im Textfeld durch Eingeben oder Löschen von Zeichen. Wenn die Textbearbeitung abgeschlossen ist, tippen Sie auf die Schaltfläche [OK] (⑤).

## Ändern der Schriftart und des Zeichenabstandes

Die Schriftart für den im Bearbeitungsbereich eingegebenen Text kann geändert und der Zeichenabstand eingestellt werden.

|                                                                                     |            |                           | Q           | e                                         | 9                     |
|-------------------------------------------------------------------------------------|------------|---------------------------|-------------|-------------------------------------------|-----------------------|
| Scan                                                                                | <b>3</b> 1 | Projekt Bearbeiten Ansich |             | 1 1 0                                     | prother               |
| Projekttitel                                                                        | * 🛓 🖬 🖻    | K ~ 21 + ~ 1              | <b>B</b> 50 | Eigenschaften                             | ×                     |
| Her<br>Muster<br>Den folgenden Test im<br>anochiellend auf das T<br>um es zu daden. | unterladen |                           |             | Große und Winkel                          | 135.7 + mm<br>shalten |
| ABCD                                                                                | ABCD       | <                         |             | Zeichenabstand: - 0 +                     |                       |
| ABCD                                                                                | ABCD       |                           |             |                                           |                       |
| ABCD                                                                                | ABCD       | 1                         |             | Linientyp                                 |                       |
| ABCD                                                                                | ABCD       | ান্স্য তার্ত্তক           | লাল         | Schnitt-/Zeichnungslinie     Schnittlinie |                       |
| ÅB@D                                                                                | ABCD       | 1. 17 17 0 W 1            | 2162        | Zeichnungslinie<br>Strichmuster :         |                       |
| ARCD                                                                                |            |                           | _           | · · ·                                     |                       |

1 Markieren Sie das Textfeld und klicken Sie

dann in der Werkzeugleiste auf  $\blacksquare$  , um das

#### Dialogfeld [Eigenschaften] anzuzeigen.

Die Texteinstellungen und Eigenschaften erscheinen im Dialogfeld [Eigenschaften].

Pindern Sie die Eigenschaften im Abschnitt [Text].

> [Schriftart]: Klicken Sie auf den Schriftartnamen zur Anzeige einer Dropdown-Liste mit Schriftarten und wählen Sie dann die gewünschte Schriftart.
> [Zeichenabstand]: Ändern Sie den Wert im Feld
> [Zeichenabstand] durch Klicken auf die Schaltflächen
> [+] und [-] neben der Zahl und stellen Sie den Zeichenabstand für den Text im Textfeld ein.

## Anordnen von Mustern

### Ausrichten von Mustern

Mehrere Muster können Sie beliebig und schön anordnen.

▶ Für Computer: Bearbeitungsbildschirm > [Bearbeiten] > [Ausrichten] > 🖳 / 📮 / 📮 / 🔲 / 📲 / 🔤 ▶ Für Tablet: 🔜 > [Bearbeiten] > [Ausrichten] > 🖳 / 🖳 / 🛄 / 🔲 / 📲 / 📲 \* 📕 ist links unten im Bildschirm. Ausführliche Informationen dazu finden Sie unter "Verwenden des Bearbeitungsbildschirms" auf Seite 5. Wählen Sie mehrere Muster, die ausgerichtet 🗑 🖻 0 brother Scan werden sollen. ^~ O EP? Wenn mehrere Muster nicht ausgewählt werden können, sind die Befehle nicht verfügbar. \* 2 Wählen Sie die Anordnungsmethode im Menü Bearbeiten đ 1 [Ausrichten] in der Menüliste [Bearbeiten]. 의 **ग** 🛛 🖳 / 📮 / 🖳 : Die markierten Muster werden 2 mit dem Muster ganz links/in der Mitte/ganz rechts 0000 horizontal ausgerichtet. □ / + · / □ : Die markierten Muster werden mit dem Muster ganz oben/in der Mitte/ganz unten vertikal ausgerichtet. Ourch Klicken auf die Option I im Menü werden zufällig platzierte Muster mit dem Muster ganz unten vertikal ausgerichtet.

### Stickmuster gruppieren

Markierte Muster können gruppiert und dann wie ein einzelnes Muster bearbeitet werden. Das ist eine nützliche Funktion zum gleichzeitigen Verschieben, Vergrößern/Verkleinern und Bearbeiten von mehreren Mustern. Führen Sie zum Gruppieren und Aufheben der Gruppierung mehrerer Muster die folgenden Schritte aus.

- ▶ Für Computer: Bearbeitungsbildschirm > [Bearbeiten] > [Gruppieren] > 📳 / 📑
- ▶ Für Tablet: => [Bearbeiten] > [Gruppieren] > 🛃 / 📑
  - \* 📰 ist links unten im Bildschirm. Ausführliche Informationen dazu finden Sie unter "Verwenden des Bearbeitungsbildschirms" auf Seite 5.

![](_page_11_Picture_10.jpeg)

 Markieren Sie Muster zum Gruppieren oder Aufheben der Gruppierung.

Ziehen Sie mit dem Mauszeiger im Bearbeitungsbereich ein Fenster um die Muster, die Sie auswählen möchten. Um auf einem Computer mehrere Muster zu markieren, halten Sie beim Klicken auf jedes Muster die Umschalttaste gedrückt.

8 Klicken Sie auf die Option H [Gruppieren] /

[Bearbeiten].

#### [Modus Bearbeitung innerhalb der Gruppe]

Bearbeiten eines bestimmten, immer noch zu einer Gruppe gehörenden Musters.

![](_page_12_Figure_3.jpeg)

- Doppelklicken Sie zum Umschalten in den [Modus Bearbeitung innerhalb der Gruppe] auf ein Muster.
- Ziehen Sie ein einzelnes Muster nach dem Markieren zur Bearbeitung an die gewünschte Position.
  - In diesem Modus sind alle anderen Muster gesperrt, sodass nur das markierte Muster von der Bearbeitung betroffen ist.
- Nach dem Umschalten in den [Modus Bearbeitung innerhalb der Gruppe] erscheint in der oberen linken Ecke des Bearbeitungsbildschirms ein Link.
- 4 Um den Modus zu verlassen, doppelklicken Sie außerhalb der Gruppe oder einmal auf die Links in der oberen linken Ecke des Bildschirms.

#### Festlegen von Mustereigenschaften

Die Eigenschaften eines markierten Musters können bearbeitet werden. Führen Sie die nachfolgenden Schritte aus, um das Dialogfenster [Eigenschaften] anzuzeigen und ändern Sie dann die Eigenschaften.

![](_page_12_Figure_11.jpeg)

🍏 Die im Bildschirm dargestellten gestrichelten Linien können leicht vom tatsächlichen Schnittergebnis abweichen.

#### [Nur Schnitt-/Zeichnungslinie anzeigen]

Zur Kennzeichnung der gewählten Einstellung für [Linientyp] im Dialogfenster [Eigenschaften] werden Musterlinien farbig dargestellt. So können Sie im Bearbeitungsbildschirm sehen, ob eine Linie nach dem Importieren in ScanNCut geschnitten oder gezeichnet wird. Mit der folgenden Prozedur können Sie die Anzeige der Linien ändern.

- Für Computer: Bearbeitungsbildschirm > [Ansicht] > [Nur Schnittlinie anzeigen/Nur Zeichnungslinie anzeigen]
- ▶ Für Tablet: 📃 > [Ansicht] > [Nur Schnittlinie anzeigen/Nur Zeichnungslinie anzeigen]
  - \* 🗮 ist links unten im Bildschirm. Ausführliche Informationen dazu finden Sie unter "Verwenden des Bearbeitungsbildschirms" auf Seite 5.

![](_page_12_Picture_18.jpeg)

- Image: control of the control of the control of t
- Wählen Sie [Nur Schnittlinie anzeigen] im Menü [Ansicht].
- Wählen Sie [Nur Zeichnungslinie anzeigen] im Menü [Ansicht].

#### [Einfärben von Mustern]

Die gewünschten Farben können aus der Farbpalette im Dialogfenster [Eigenschaften] ausgewählt und auf die Muster angewendet werden. Mit dieser Funktion kann die Reihenfolge von überlappenden Mustern visuell geprüft oder die Wirkung der Muster in verschiedenen Farben getestet werden. Die in ScanNCutCanvas festgelegten Farbeinstellungen werden beim Übertragen des Projekts auf ScanNCut gelöscht.

![](_page_13_Figure_6.jpeg)

Deaktivieren Sie vor dem Festlegen von Farbeinstellungen die Option [Nur Schnittlinie anzeigen] oder [Nur Zeichnungslinie anzeigen] im Menü [Ansicht]. Diese Funktion kann nur aktiviert werden, wenn keine dieser Optionen aktiviert ist.

## Auswählen von Anzeigeeinstellungen

🖻 🛓 🏝 🎲 🖬 🖬

Der Typ der als Hintergrund im Bearbeitungsbereich angezeigten Schneidmatte kann geändert werden. Wählen Sie die Größe der Schneidmatte, die nachher beim Schneiden oder Zeichnen verwendet werden soll. Mit der folgenden Prozedur können Sie die Größe der anzuzeigenden Matte auswählen.

- Für Computer: Bearbeitungsbildschirm > [Projekt] > [Bereichsgröße] > [12 × 12 Zoll (305 x 305 mm)/12 × 24 Zoll (305 x 610 mm)]
- - \* 🗮 ist links unten im Bildschirm. Ausführliche Informationen dazu finden Sie unter "Verwenden des Bearbeitungsbildschirms" auf Seite 5.

 Anzeige eines 12 × 12 Zoll (305 × 305 mm) großen Mattenbildes.
 Anzeige eines 12 × 24 Zoll (305 × 610 mm) großen Mattenbildes.

- Mit der folgenden Prozedur können Sie die Maßeinheiten für den Bearbeitungsbildschirm einstellen.
  - Für Computer: Bearbeitungsbildschirm > [Ansicht] > [Einheiten] > [Zoll/mm]
  - ▶ Für Tablet: 🔜 > [Ansicht] > [Einheiten] > [Zoll/mm]

🖻 🛓 🏝 👪 🖬

r 📃 ist links unten im Bildschirm. Ausführliche Informationen dazu finden Sie unter "Verwenden des Bearbeitungsbildschirms" auf Seite 5.

## Nachziehen von Bildern

Wenn Sie ein Tablet verwenden, können Sie wählen, ob nur Fotodaten auf dem Tablet oder Fotodaten, die mit der im Tablet eingebauten Kamera aufgenommen wurden, nachgezogen werden sollen.

### Auswählen der Nachziehmethode

Ein Bild kann automatisch nachgezogen werden, um dann Schnittlinien aus den nachgezogenen Linien zu erzeugen.

Zum Nachziehen von Bildern sind zwei Erfassungsmethoden verfügbar. Je nach Erfassungsmethode werden andere Muster nachgezogen. Wählen Sie die gewünschte Methode anhand der folgenden Beispiele.

#### [Umrisserkennung]

Die äußerste Umrisslinie des Musters wird nachgezogen.

![](_page_14_Figure_8.jpeg)

#### [Farberkennung (Bereichserkennung)]

Ein Bild wird in Farbteile (Bereiche) aufgeteilt und dann werden die Umrisslinien der entsprechend den Farben (Bereichen) erzeugten Teilmuster nachgezogen.

Beim Nachziehen eines mehrfarbigen Bildes mit der Farberkennungsmethode wird für jede Farbe (Bereich) ein Teilmuster erstellt (mittlere Abbildung unten). Jedes Teilmuster kann im Bearbeitungsbildschirm separat ausgewählt und verschoben werden (rechte Abbildung unten). Nach dem Anordnen der Teile im Bildschirm kann jedes Teil aus Papier oder Stoff in verschiedenen Farben ausgeschnitten werden. So kreieren Sie ein Projekt mit reichhaltiger Farbgebung.

![](_page_14_Figure_12.jpeg)

### Festlegen von Nachzieheinstellungen

Sie können die Nachzieheinstellungen zum Erzeugen von Schnittlinien dem nachzuziehenden Bild entsprechend anpassen.

![](_page_15_Figure_3.jpeg)

🕦 Klicken Sie auf 🥣 in der Werkzeugleiste, um das Dialogfenster [Bildverfolgung] anzuzeigen. 📋 Wenn Sie ein Tablet verwenden, erscheint 🥣 im Menü [Projekt]. Tippen Sie zur Anzeige des Menüs [Projekt] auf im Bildschirm unten links. \* Ausführliche Informationen zu 📕 finden Sie unter "Verwenden des Bearbeitungsbildschirms" auf Seite 5. e Wählen Sie die Bilddatei, die nachgezogen werden soll. 🗌 Wenn Sie ein Tablet verwenden, wählen Sie Fotodaten auf dem Tablet oder machen Sie mit der eingebauten Kamera ein Foto, das nachgezogen werden soll. Anzeige einer Vorschau des Originalbildes vor dem Nachziehen und der aus den nachgezogenen Linien erzeugten Schnittlinien. 4 Klicken Sie auf den roten Rahmen und ziehen Sie ihn im Bildschirm, um das nachzuziehende Bild zu kürzen. Sachziehen des Bildes mit Umrisserkennung. Nachziehen des Bildes mit Farberkennung (Bereich). Aktivieren Sie das Kontrollkästchen [Hintergrund entfernen], um nur das Bild im Vordergrund nachzuziehen. (Bild im Hintergrund wird nicht nachgezogen.) Andern Sie den Wert im Abschnitt [Max. Anzahl Farben] zur Reduzierung der Anzahl von Farben im Originalbild auf die angegebene Farbanzahl. Das Originalbild wird in ein Bild mit reduzierter Anzahl von Farben konvertiert und anschließend werden die Umrisslinien extrahiert. Wenn Sie die Anzahl von Farben erhöhen, wird das Nachziehen komplizierter; wenn Sie die Anzahl von Farben verringern, entstehen beim Nachziehen weniger Linien. Slicken Sie hier f
ür eine Vorschau der Schnittlinien im Bildschirm. Die aus den nachgezogenen Linien erzeugten Schnittlinien erscheinen über dem Originalbild. Klicken Sie nach dem Ändern der Einstellungen auf die Schaltfläche [Vorschau], um die Schnittlinien zu prüfen. 🔟 Klicken Sie auf [OK], um das nachgezogene Muster im Bearbeitungsbildschirm anzuzeigen.

## **Bearbeiten mehrerer Muster**

Vier Design-Bearbeitungsfunktionen für mehrere überlappende Muster stehen Ihnen zur Verfügung.

| $\diamond$   | Ø      | $\diamond$               | A            |
|--------------|--------|--------------------------|--------------|
| Verschmelzen | Teilen | Überlappung<br>entfernen | Subtrahieren |
|              |        |                          |              |

[Unterschiede der Umrisse, die mit einer der vier Bearbeitungsfunktionen erzeugt wurden]

Wenn eines der überlappenden Muster sich kreuzende Linien enthält, z. B. die Zahl "8", können nicht alle Funktionen verwendet werden.

#### Verschmelzen von Umrissen

Um nur eine Umrisslinie zu erzeugen, können die Umrisslinien mehrerer Muster verschmolzen werden.

- Für Computer: Bearbeitungsbildschirm > [Bearbeiten] > [Prozess-Überlappung] >
- ▶ Für Tablet: => [Bearbeiten] > [Prozess-Überlappung] > ↔

\* 📃 ist links unten im Bildschirm. Ausführliche Informationen dazu finden Sie unter "Verwenden des Bearbeitungsbildschirms" auf Seite 5.

![](_page_16_Picture_11.jpeg)

- Klicken Sie auf das Cursorsymbol (Pfeil) in der Symbolleiste, um den Auswahlmodus aufzurufen.
- 2 Wählen Sie die Muster, deren Umrisslinien verschmolzen werden sollen.
- e Wählen Sie A aus dem Menü [Prozess-Überlappung] in der Menüliste [Bearbeiten], um die Umrisslinien der Muster zu verschmelzen.

[Beispiele für Ergebnisse, wenn Umrisslinien mehrerer Muster verschmolzen werden] [Zu einer Umrisslinie verschmolzene Einfach]-Muster

![](_page_16_Picture_17.jpeg)

[Zu einer Umrisslinie verschmolzene Text]-Muster

![](_page_16_Figure_19.jpeg)

### Teilen von überlappenden Umrisslinien

Wenn sich mehrere Muster überlappen, können die Umrisslinien der überlappenden Bereiche als separate Muster ausgeschnitten werden. An den Schnittflächen (überlappender Bereich) werden Umrisslinien generiert und daraus neue Muster erzeugt.

- ► Für Computer: Bearbeitungsbildschirm > [Bearbeiten] > [Prozess-Überlappung] > ↔
- ▶ Für Tablet: 🔜 > [Bearbeiten] > [Prozess-Überlappung] > 📣

![](_page_17_Picture_5.jpeg)

- Wählen Sie überlappende Muster.
- e Wählen Sie A aus dem Menü [Prozess-Überlappung] in der Menüliste [Bearbeiten], um die verschiedenen Bereiche zu trennen.

[Beispiel für geteilte Umrisslinien bei mehreren überlappenden Mustern]

Die überlappenden Bereiche der drei Muster werden ausgeschnitten.

![](_page_17_Figure_10.jpeg)

Mit der Funktion [Teilen] oder [Überlappung entfernen] erzeugte Muster können zur Erstellung neuer Designmuster neu angeordnet werden. Dies ist ganz nützlich zur Herstellung von Quiltstücken.

### Entfernen von überlappenden Umrisslinien

Wenn sich mehrere Muster überlappen, sind die Umrisslinien in den überlappenden Bereichen verdeckt und die Umrisslinien dieser Bereiche werden nicht erzeugt. Die verdeckten Umrisslinien variieren entsprechend der Reihenfolge der sich überlappenden Muster.

- Für Computer: Bearbeitungsbildschirm > [Bearbeiten] > [Prozess-Überlappung] >
- ▶ Für Tablet: 🔜 > [Bearbeiten] > [Prozess-Überlappung] > 🔗

🗮 ist links unten im Bildschirm. Ausführliche Informationen dazu finden Sie unter "Verwenden des Bearbeitungsbildschirms" auf Seite 5.

![](_page_17_Picture_17.jpeg)

- Wählen Sie überlappende Muster.
- 😑 Wählen Sie 🔗 aus dem Menü [Prozess-Überlappung] in der Menüliste [Bearbeiten], um überlappende Bereiche zu entfernen.

#### [Beispiele für verdeckte überlappende Umrisslinien]

Wenn die Herzmuster im Vordergrund sind

![](_page_18_Picture_3.jpeg)

Wenn das Rechteckmuster im Vordergrund ist

![](_page_18_Figure_5.jpeg)

### Ändern der Musterreihenfolge

Die Reihenfolge, in der sich mehrere Muster überlappen, kann manuell geändert werden. Wenn Sie die Reihenfolge der Muster ändern, ändern sich auch die zur Erzeugung der Umrisslinien verwendeten Musterlinien. In der Regel werden neue Muster auf bestehenden Mustern angeordnet, wobei der überlappende Bereich des bestehenden Musters vom neuen Muster verdeckt wird. Führen Sie zum Ändern der Musterreihenfolge die folgenden Schritte aus.

![](_page_18_Picture_8.jpeg)

Wenn Sie die Muster mit Farbe füllen, können Sie die Reihenfolge von mehreren überlappenden Mustern visuell klären.

#### [Beispiel für den Befehl [Ganz nach vorn]]

Das Muster im Hintergrund wird in den Vordergrund gestellt.

![](_page_18_Figure_12.jpeg)

- 1 Muster im Hintergrund
- Output in den Vordergrund gestellt

### Subtrahieren von überlappenden Umrisslinien

000

Wenn sich mehrere Muster überlappen, können die Umrisslinien der überlappenden Bereiche vom dahinterliegenden Muster subtrahiert werden. Dies ist nützlich zum Erstellen eines Musters mit innenliegenden Ausschnittbereichen.

- ▶ Für Computer: Bearbeitungsbildschirm > [Bearbeiten] > [Prozess-Überlappung] > ↔
- ▶ Für Tablet: 📃 > [Bearbeiten] > [Prozess-Überlappung] > 🚸

![](_page_19_Picture_5.jpeg)

Wählen Sie Aus dem Menü [Prozess-Überlappung] in der Menüliste [Bearbeiten], um die verschiedenen Bereiche zu trennen.

#### [Beispiel für subtrahierte Umrisslinien bei mehreren überlappenden Mustern]

Die überlappenden Bereiche der drei Muster werden vom Muster im Hintergrund subtrahiert.

![](_page_19_Picture_9.jpeg)

#### [Fortgeschrittenes Bearbeiten]

Ein Muster, das durch Subtrahieren überlappender Umrisslinien innenliegende Ausschnittbereiche bekommt, kann wie ein einzelnes Muster mit Innenaussparungen bearbeitet werden. So wird das Verschmelzen von überlappenden Bereichen einfacher und die Ausschnittbereiche werden nach der Bearbeitung nicht gefüllt (verschmolzen).

Setzen Sie die gewünschten Buchstaben auf die ovalen Muster und subtrahieren Sie dann die überlappenden Umrisslinien.

![](_page_19_Picture_13.jpeg)

Ordnen Sie die durch Subtrahieren der überlappenden Umrisslinien entstandenen Muster neu an und verschmelzen Sie dann die Umrisslinien der Muster.

![](_page_19_Figure_15.jpeg)

## Erzeugen von Versatzlinien

Versatzlinien (Nahtzugaben) können in einem bestimmten Abstand zu den Umrisslinien des gewählten Musters erzeugt werden.

- Für Computer: Bearbeitungsbildschirm > [Bearbeiten] > 6

ist links unten im Bildschirm. Ausführliche Informationen dazu finden Sie unter "Verwenden des Bearbeitungsbildschirms" auf Seite 5.

![](_page_20_Picture_6.jpeg)

- Klicken Sie auf das Cursorsymbol (Pfeil) in der Symbolleiste, um den Auswahlmodus aufzurufen.
- Markieren Sie die Muster, in denen Versatzlinien erzeugt werden sollen.
- Sklicken Sie auf [Bearbeiten], um das Dialogfenster [Versatzlinie erzeugen] anzuzeigen.
- Legen Sie den Abstand der Versatzlinien von den Musterumrisslinien fest.
- Wählen Sie, ob die Versatzlinien innen oder außen zu den Umrisslinien hinzugefügt werden sollen.
- Deaktivieren Sie das Kontrollkästchen [Versatzlinie nur um äußeren Rand erzeugen.], um Versatzlinien innen und außen zu erzeugen, wenn das markierte Muster innen eine weitere Musterumrisslinie enthält.
- Wählen Sie, ob die Originallinien nach dem Erstellen der Versatzlinien bleiben oder als Zeichnungslinien eingestellt werden sollen.
- Wählen Sie die Form der Ecken f
  ür die Versatzlinien.
- Slicken Sie auf die Schaltfläche [OK].

### [Vergleich der Ergebnisse von Einstellungsänderungen]

[Abstand]

![](_page_20_Picture_18.jpeg)

[Versatzrichtung]

![](_page_20_Picture_20.jpeg)

![](_page_20_Picture_21.jpeg)

#### [Markierte Originallinie]

![](_page_20_Figure_23.jpeg)

[Optionen]

[Versatzlinie nur um äußeren Rand erzeugen.]

![](_page_20_Picture_26.jpeg)

![](_page_20_Picture_27.jpeg)

Ausführliche Informationen zur Festlegung von Linien als Schnittlinien oder Zeichnungslinien finden Sie unter [Nur Schnitt-/Zeichnungslinie anzeigen] auf Seite 13.

#### [Eckentyp]

![](_page_21_Figure_2.jpeg)

Diese Funktion kann nicht mit Mustern verwendet werden, die sich kreuzende Linien enthalten.

Das Erzeugen einer innenliegenden Versatzlinie an einer Musterumrisslinie ist in den folgenden Fällen nützlich:

- Zum Erstellen eines Musters, dessen Innenbereich durch Erzeugen einer Umrisslinie, die etwas kleiner als das Orginalmuster ist, ausgeschnitten und das kleinere Muster vom größeren subtrahiert wird
  - Wenn durch Einstellen des Versatzabstandes mehrere Kopien in verschiedenen Größen vom selben Muster erstellt werden
- Zum Setzen einer verkleinerten Musterumrisslinie auf das Originalmuster Zum Erzeugen von Text, der etwas feiner als das Original ist
- Für Musterumrisse in prächtigen Farben durch Erzeugen von Schnittlinien in geringem Abstand von der Umrisslinie eines gescannten Musters
- > Beispiele für innen und außen an Mustern erzeugte Versatzlinien

![](_page_21_Figure_11.jpeg)

- Abbildung in der Mitte: Originalumriss
- Abbildung rechts: Verwendung von Versatzlinien mit [Nach außen] zum Erzeugen einer Umrisslinie, die etwas größer ist als das Original; kleinere und größere Umrisslinie können auf Papier (Stoff) in verschiedenen Farben ausgeschnitten und dann aufeinandergelegt werden.
- Abbildung links: Verwendung von Versatzlinien mit [Nach innen] zum Erzeugen einer Umrisslinie, die etwas kleiner ist als das Original; kleinere und größere Umrisslinie können auf Papier (Stoff) in verschiedenen Farben ausgeschnitten und dann aufeinandergelegt werden.
- 😰 Es können mehrere Muster markiert werden, um Versatzlinien für jedes Muster gleichzeitig zu erzeugen.

#### [Erzeugen einer Nahtzugabe für ein Muster]

Wenn ein mit ScanNCutCanvas erzeugter Musterumriss in ScanNCut importiert wird, kann keine Nahtzugabe mehr hinzugefügt werden. Erzeugen Sie vor dem Herunterladen eines Projekts Ihren Anforderungen entsprechend eine außenliegende Versatzlinie als Nahtzugabe für ein Muster.

![](_page_21_Figure_18.jpeg)

#### Erzeugen Sie Versatzlinien mit den folgenden Einstellungen:

[Abstand]: 7 mm oder mehr, nach Bedarf [Versatzrichtung]: Nach außen [Versatzlinie nur um äußeren Rand erzeugen.]: Aktivieren Sie das Kontrollkästchen. [Markierte Originallinie]: Auf Zeichnungslinie einstellen [Eckentyp]: Schräg

Wenn Sie Nahtzugaben mithilfe von außenliegenden Versatzlinien erzeugen, wird nach dem Importieren der Daten in ScanNCut nicht versehentlich am Umriss des Originalmusters geschnitten.

## Verwenden von Pfadwerkzeugen

Mit den beiden Pfadwerkzeugen können Sie Designs noch freier gestalten.

### Verwenden der Pfadwerkzeuge

Mit dem Werkzeug "Gerade Linie/Kurve" können verschiedene Muster gezeichnet werden.

![](_page_22_Figure_5.jpeg)

### Verwenden des Freihand-Pfadwerkzeuges

Mit dem Freihand-Pfadwerkzeug können Linien frei gezeichnet werden.

![](_page_22_Figure_8.jpeg)

### **Bearbeiten von Pfaden**

#### [Auswählen des Bearbeitungspunktes]

Wählen Sie mit dem Auswahlwerkzeug den Musterpunkt, den Sie bearbeiten möchten. Damit können Sie den Pfad eines Musters bearbeiten.

![](_page_23_Figure_4.jpeg)

- Klicken Sie auf das Cursorsymbol (Pfeil) in der Symbolleiste, um den Auswahlmodus aufzurufen.
- Coppelklicken Sie auf ein Muster, um die Bearbeitungspunkte anzuzeigen (blaue Punkt).
- Oarkieren Sie mit der Maus einen Bearbeitungspunkt und klicken Sie auf die mit ihm verbundene Linie, um mit der Bearbeitung zu beginnen.

Oie Symbolleiste f
ür die Pfadbearbeitung wird angezeigt, damit Sie die markierte Linie bearbeiten k
önnen.

#### [Verwenden der Pfadbearbeitungs-Werkzeuge]

Nach dem Auswählen der Punkte und Linie können Sie sie mit den Werkzeugen in der Symbolleiste für die Pfadbearbeitung bearbeiten.

![](_page_23_Figure_12.jpeg)

- Ändern Sie die markierte Linie in eine gerade Linie oder Kurve.
- Verknüpfen Sie die Bewegung der Ziehpunkte für die Steuerpunkte (weiße Punkte), einer auf jeder Seite des Bearbeitungspunktes.

Nach dem Zeichnen einer Kurve mit dem Pfadwerkzeug erscheint ein Ziehpunkte für Steuerpunkte, mit dem Bearbeitungspunkt in der Mitte. Mit ihnen kann der Kurvenwinkel eingestellt werden. In der Regel wird der linke und rechte Ziehpunkt für Steuerpunkte separat eingestellt. Wenn ihre Bewegungen jedoch verknüpft sind, kann eine natürlichere Kurve gezeichnet werden.

- Fügen Sie in der Mitte der markierten Linie einen Bearbeitungspunkt hinzu.
- 4 Löschen Sie den Bearbeitungspunkt.
- Öffnen oder schließen Sie die Umrisslinie des Musters.
- Wenn das Kontrollkästchen [Ziehpunkte verbergen] aktiviert ist, werden die Ziehpunkte für die Steuerpunkte (weiße Punkte) ausgeblendet.

Der markierte Bearbeitungspunkt und die Linie werden hellblau hervorgehoben.

## **Importieren von Designs**

Diese Funktion kann nicht auf einem Tablet verwendet werden.

### **Importierbare Dateiformate**

Die folgenden Vektorgrafikdaten können zur Erstellung und Bearbeitung von Designs in ein Projekt importiert werden.

- SVG-Format (Skalierbare Vektorgrafik: Vektorbildformat zur Beschreibung von zweidimensionalen Grafiken)
- DXF-Format (Drawing Exchange Format: Von CAD-Software verwendetes Vektorbildformat)
- Mit ScanNCut gespeichertes FCM-Format

### Importieren von Vektorgrafikdaten (SVG/DXF/FCM-Format)

Führen Sie zum Importieren von Vektorgrafikdaten die nachfolgenden Schritte aus. Die importierte Vektorgrafik wird konvertiert und dann im Bearbeitungsbildschirm angezeigt. Mit dieser Funktion können Sie nur Vektordaten importieren. Bild, Text, Linienbreite, Gradient, Opazität und alle anderen Linienattribute oder -merkmale werden nicht importiert.

![](_page_24_Picture_10.jpeg)

Je nach Inhalt kann es sein, dass Dateien im SVG- oder DXF-Format nicht importiert werden können. Wenn eine auf ScanNCut erzeugte FCM-Datei importiert wird, gehen die Versatzlinieneinstellungen verloren. Weitere Informationen zum Erstellen von Versatzlinien finden Sie unter "Erzeugen von Versatzlinien" auf Seite 21.

## Liste der Funktionen

## Werkzeugleiste

| Schaltfläche | Name                                                 | Computer | Tablet | Seite |
|--------------|------------------------------------------------------|----------|--------|-------|
| <b>∎•</b>    | Neues Projekt erstellen *1                           | ~        | ~      | S.6   |
| *            | Dieses Projekt überschreiben *1                      | ~        | ~      | S.8   |
|              | Bildverfolgung *1                                    | ~        | ~      | S.16  |
| SVG          | SVG/DXF/FCM-Datei importieren                        | ~        | _      | S.25  |
| ĸ            | Auswählen                                            | ~        | ~      | S.7   |
| ð            | Pfad                                                 | ~        | ~      | S.23  |
| 21           | Freihandpfad                                         | ~        | ~      | S.23  |
| ♠            | Rückgängig                                           | ~        | ~      | _     |
| $\mathbf{}$  | Wiederholen *2                                       | ~        | ~      | _     |
| Ŵ            | Löschen                                              | ~        | ~      | -     |
|              | Eigenschaften anzeigen                               | ~        | ~      | S.13  |
| Q            | Zoom<br>* Vergrößerte Anzeige des Arbeitsbereiches.  | ~        | ~      | _     |
| ≡            | Menü                                                 | _        | ~      | S.5   |
|              | Pan-Werkzeug<br>* Blättert durch den Arbeitsbereich. | -        | ~      | -     |

\*1 Erscheint nur bei Verwendung eines Computers. Erscheint im Menü [Projekt], wenn Sie ein Tablet verwenden.

\*2 Erscheint nur bei Verwendung eines Computers. Erscheint im Menü [Bearbeiten], wenn Sie ein Tablet verwenden.

## Menü [Herunterladen]

| Schaltfläche | Name                                                                   | Computer | Tablet | Seite |
|--------------|------------------------------------------------------------------------|----------|--------|-------|
| <b>.</b>     | Herunterladen in den PC                                                | ~        | -      | S.9   |
|              | ScanNCut-Übertragung<br>(Nur verfügbar mit WLAN-kompatiblen Modellen.) | √        | V      | S.10  |

## Menü [Projekt]

| Menü    | Schaltfläche | Name                                                                                                    | Computer     | Tablet       | Seite |
|---------|--------------|----------------------------------------------------------------------------------------------------|--------------|--------------|-------|
| Projekt | •            | Neues Projekt erstellen                                                                                                    | ~            | $\checkmark$ | S.6   |
|         |              | Dieses Projekt überschreiben                                                                                                   | ~            | $\checkmark$ | S.8   |
|         | +            | Als neues Projekt speichern                                                                                                    | $\checkmark$ | $\checkmark$ | _     |
|         |              | Formen zählen<br>* Anzeige der Gesamtanzahl von Formen in diesem Projekt,<br>sobald die ScanNCut-Daten heruntergeladen werden. | ~            | $\checkmark$ | -     |
|         |              | Bildverfolgung                                                                                                    | $\checkmark$ | $\checkmark$ | S.16  |
|         | SVG          | SVG/DXF/FCM-Datei importieren                                                                                                  | ~            | -            | S.25  |

| Menü        | Schaltfläche | Name                  | Computer | Tablet       | Seite |
|-------------|--------------|-----------------------|----------|--------------|-------|
| Büokgöngig  | •            | Rückgängig            | ~        | ✓            | -     |
| Ruckgangig  | •            | Wiederholen           | ~        | ✓            | -     |
|             | X            | Ausschneiden          | ~        | ✓            | _     |
| Schneiden/  | -            | Kopieren              | ~        | ✓            | -     |
| Einfügen    | ĉ            | Einfügen              | ~        | ✓            | _     |
|             |              | Duplizieren           | ~        | ✓            | _     |
| Crunnieron  |              | Gruppieren            | ~        | ✓            | C 10  |
| Gruppieren  |              | Gruppierung aufheben  | ~        | ✓            | 5.12  |
|             |              | Alle auswählen        | ~        | ✓            | _     |
| Boorboiton  | Ŵ            | Löschen               | ~        | ✓            | -     |
| Dearbeiten  | Τ            | Text bearbeiten       | ~        | ~            | S.11  |
|             | <u>O</u> I   | Versatzlinie erzeugen | ~        | ~            | S.21  |
| Auguistága  |              | Links                 | ~        | ~            | S.12  |
|             | ¢            | Mittelpunkt           | ~        | $\checkmark$ |       |
|             |              | Rechts                | ~        | $\checkmark$ |       |
| Austronten  |              | Oben                  | ~        | $\checkmark$ |       |
|             |              | Mitte                 | ~        | $\checkmark$ |       |
|             |              | Unten                 | ~        | $\checkmark$ |       |
| Spiegeln    | 4            | Vertikal              | ~        | ~            | -     |
| opiogoni    |              | Horizontal            | ~        | ~            | -     |
|             | \$           | Ganz nach vorn        | ~        | ✓            |       |
| Reihenfolge | ٠            | Eine Ebene nach vorne | ~        | ✓            | S 19  |
| literiorige | $\mathbf{A}$ | Eine Ebene zurück     | ~        | ~            | 0.10  |
|             | $\mathbf{i}$ | Ganz nach hinten      | ~        | ~            |       |
|             | $\diamond$   | Verschmelzen          | ~        | ~            |       |
| Prozess-    | A            | Teilen                | ~        | $\checkmark$ | S.17  |
| Uberlappung | $\diamond$   | Uberlappung entfernen | ✓        | ~            |       |
|             | A            | Subtrahieren          | ~        | $\checkmark$ |       |

## Menü [Bearbeiten]

## Menü [Canvas Projekte]

| Name                          | Computer | Tablet | Seite      |
|-------------------------------|----------|--------|------------|
| Alle Teile herunterladen      |          | _      | <b>S</b> 3 |
| ile einzeln herunterladen 🗸 🗸 |          | 0.0    |            |

## Fehlermeldungen

Nachfolgend werden die möglichen Ursachen für ggf. während des Betriebes angezeigte Meldungen beschrieben. Wenn Sie das Problem auch nach Ausführung der beschriebenen Abhilfemaßnahmen nicht beseitigen können, wenden Sie sich an das Supportcenter.

| Meldung                                                                                                    | Mögliche Ursachen                                                                                                    | Tipps                                                                                                    |
|----------------------------------------------------------------------------------------------------|----------------------------------------------------------------------------------------------------|----------------------------------------------------------------------------------------------------|
| Ein Teil der Linie überlappt mit<br>anderen Linien. Verschieben Sie<br>die Linie ein wenig und führen Sie<br>diesen Vorgang erneut durch.<br>(ErrS12)           | Wenn die Kanten von Musterumrisslinien nur leicht<br>überlappen, können die Umrisslinien ggf. nicht<br>aneinandergefügt, geteilt, entfernt oder subtrahiert werden.                                                                                                    | Bearbeiten Sie die Musterumrisslinien mit den<br>Pfadwerkzeugen so, dass sich die Kanten der<br>Umrisslinien deutlich überlappen. (Seite 24)                                                                                                    |
| Dieser Vorgang kann bei einem<br>kreuzenden Pfad nicht<br>durchgeführt werden. (ErrS06)                                                                         | Bei Mustern mit sich kreuzenden Linien kann keine<br>Versatzlinie erzeugt werden.                                                                                                    | Bearbeiten Sie Punkte im Muster mit den<br>Pfadwerkzeugen so, dass es keine sich kreuzenden<br>Linien mehr enthält. (Seite 24)                                                                                                    |
| Dieser Vorgang kann bei einem<br>geöffneten oder kreuzenden Pfad<br>nicht durchgeführt werden.<br>(ErrS07)                                                      | Wenn in einem der überlappenden Muster eine offene<br>Umrisslinie oder sich kreuzende Linien enthalten sind,<br>können die Umrisslinien ggf. nicht aneinandergefügt,<br>geteilt, entfernt oder subtrahiert werden.                                                                                                  | Bearbeiten Sie Punkte im Muster mit den<br>Pfadwerkzeugen so, dass die Umrisslinie<br>geschlossen ist und es keine sich kreuzenden<br>Linien mehr enthält. (Seite 24)                                                                                                    |
| Das Muster kann nicht verarbeitet<br>werden, da es aus zu vielen<br>Punkten konstruiert wurde und<br>extrem komplex ist. (ErrS13)                               | Wenn in einem Muster zu viele Bearbeitungspunkte<br>enthalten sind, kann keine Versatzlinie erzeugt werden.                                                                                                    | Reduzieren Sie mit dem Pfadbearbeitungs-<br>Werkzeug die Anzahl von Bearbeitungspunkten.<br>(Seite 24)                                                                                                    |
| Einige Formen konnten nicht<br>konvertiert werden. (ErrS08)                                                                                                    | Beim Importieren von Vektorgrafik (SVG-Datei)<br>waren mehr als Vektordaten in den Formen<br>enthalten.                                                                                                    | Es können nur Vektordaten importiert werden.<br>Bilder, Text, Linienbreiten, Gradienten, Opazität und<br>alle anderen Linienattribute oder -merkmale werden<br>nicht importiert. (Seite 25)                                                                                                    |
| Einige Formen gehen über den Schnittbereich hinaus. (ErrS02)                                                                                                    | Einige Formen in den Daten, die auf ScanNCut<br>heruntergeladen werden sollen, wurden außerhalb<br>des Arbeitsbereiches platziert.                                                                                                    | Platzieren Sie alle Formen innerhalb des<br>Schneidbereiches (innerhalb der rot gepunkteten<br>Linie bei Anzeige des Mattenbildes). (Seite 7)                                                                                                    |
| Der eingegebene Text kann nicht verwendet werden.                                                                                                    | Von ScanNCutCanvas nicht erkennbarer Text wurde eingegeben.                                                                                                    | 26 Buchstaben des Alphabets, Ziffern, einige<br>Symbole und einige akzentuierte Zeichen können<br>eingegeben werden. (Seite 10)                                                                                                    |
| Das Muster konnte nicht importiert werden. (ErrS09)                                                                                                    | Es werden Musterdaten in einem anderen Format<br>als SVG importiert.                                                                                                    | Vektorgrafikdaten im SVG- oder DXF-Format oder<br>mit ScanNCut gespeicherte FCM-Daten können<br>importiert werden. (Seite 25)                                                                                                    |
| Es befinden sich keine Formen im Schnittbereich. (ErrS01)                                                                                                    | In den Daten, die auf ScanNCut heruntergeladen werden sollen, befinden sich keine Formen im Arbeitsbereich.                                                                                                    | Fügen Sie mindestens eine Form im Arbeitsbereich<br>(innerhalb der rot gepunkteten Linie bei Anzeige des<br>Mattenbildes) hinzu. (Seite 6)                                                                                                    |
| Dieses Bild kann nicht verwendet werden. (ErrS10)                                                                                                    | Es wurden Bilddaten verwendet, die nicht in<br>ScanNCutCanvas importiert werden können.                                                                                                    | Konvertieren Sie die Datei, die importiert werden<br>soll, in ein unterstütztes Format. Verringern Sie die<br>Größe der Datei, die importiert werden soll.<br>(Seite 25)                                                                                                    |
| Zu viele Schnittlinien. Bitte<br>löschen Sie einige Formen.<br>(ErrS03)                                                                                         | Die ScanNCut-Daten können nicht heruntergeladen<br>werden, da sie Muster mit komplizierten Formen<br>oder zu vielen Schnittlinien enthalten.                                                                                                    | Reduzieren Sie die Anzahl der Formen oder<br>vereinfachen Sie die Formen. (Seite 6, 24)<br>Mit der neu hinzugefügten Funktion [Formen zählen]<br>kann die Anzahl der Formen gezählt werden.                                                                                                    |
| Zu viele Formen. Bitte löschen Sie<br>einige Formen. (ErrS04)                                                                                                   | ScanNCut-Daten, die mehr als 600 Formen<br>enthalten, können nicht heruntergeladen werden.                                                                                                    | Reduzieren Sie die Anzahl der Formen auf maximal<br>600 oder vereinfachen Sie die Formen. (Seite 6, 24)<br>Mit der neu hinzugefügten Funktion [Formen<br>zählen] kann die Anzahl der Formen gezählt<br>werden.                                                                                                    |
| Da die Form größer als die Matte<br>war, wurde sie beim Importieren<br>verkleinert. (ErrS23)                                                                    | Wenn eine im SVG- oder DXF-Format importierte<br>Form größer als die Matte ist, wird die Form auf die<br>Größe der Matte verkleinert.                                                                                                    | Passen Sie die Form in der Anwendung, mit der die<br>SVG- oder DXF-Datei erstellt worden ist,<br>entsprechend der Größe der Matte an.<br>Wenn die Form auf die Größe einer Matte 12 × 24 Zoll<br>angepasst ist, ändern Sie die Einstellung der<br>Mattengröße vor dem Importieren auf 12 × 24 Zoll.                                           |
| Import beendet, da die Größe<br>extrem klein ist. Daten nach dem<br>Umschalten der Einheiten oder<br>der Skalierung erneut importieren.<br>(ErrS24)             | Da der Datenumfang in der zu importierenden DXF-<br>Datei für die gewählten Einheiten bzw. die<br>Skalierung zu klein war, wurde der Import<br>abgebrochen.                                                                                                    | Versuchen Sie einen erneuten Import, nachdem Sie<br>in den DXF-Importoptionen geeignete Einheiten<br>oder die zutreffende Skalierung ausgewählt haben.<br>(Seite 25)                                                                                                    |
| Diese Datei enthält über 600 Teile.<br>Reduzieren Sie die Anzahl der<br>Teile auf 600 oder weniger, um die<br>ScanNCut-Designdatei<br>herunterzuladen. (ErrS25) | Diese Meldung erscheint, wenn die importierte<br>SVG- oder DXF-Datei mehr als 600 Teile enthält. Da<br>dieser Datentyp zu viele Teile enthält, kann die<br>ScanNCut-Designdatei (FCM-Datei) nicht<br>heruntergeladen werden.<br>(Abhängig vom Modell kann die maximale Anzahl<br>von Teilen auf 300 begrenzt sein.) | Reduzieren Sie die Anzahl der in den Daten<br>enthaltenen Teile, bevor Sie die ScanNCut-<br>Designdatei (FCM-Datei) herunterladen. (Seite 8)<br>Löschen oder gruppieren Sie Teile, um die Anzahl<br>der Teile zu reduzieren. (Seite 6, 12)<br>Mit der neu hinzugefügten Funktion [Formen<br>zählen] kann die Anzahl der Teile gezählt werden. |

## Verwalten der Kontodaten

Klicken Sie zum Bearbeiten der persönlichen Kontodaten auf 👗 oben im Startbildschirm, um den Bildschirm [Verwaltung Ihres Kontos] aufzurufen.

![](_page_28_Picture_3.jpeg)

## Support-Informationen

Wenn Fragen oder Probleme bei Verwendung dieses Dienstes auftreten, wenden Sie sich an das in den Kontaktinformationen genannte Supportcenter.

![](_page_28_Picture_6.jpeg)

- Klicken Sie auf ? oben im Bearbeitungsbildschirm.
- Clicken Sie auf [Kontakt].